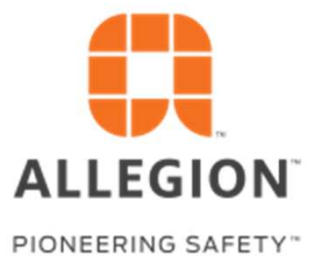

# Supplier Asset Management Training Module

April 20, 2018

© 2014 Allegion plc. All rights reserved.

#### Introduction

Allegion is launching a Global Program which will focus on gathering and actively maintaining data for Allegion owned, supplier assigned assets.

The main objective of this Program, is to have complete asset tracking, quarterly asset condition updates, and a proactive plan for risk mitigation.

With this program we will be focusing on 3 factors:

- **1. IDENTIFY**
- 2. MONITOR
- 3. IMPROVE

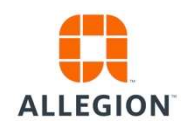

#### Introduction

#### IDENTIFY (Data Acquisition)

Identify who is assigned an asset and where it is physically located. Define the Asset ID and identify associated P/N's assigned to your facility. Establish a baseline condition for each asset.

#### MONITOR (Quarterly Updates)

Review condition status changes for each asset. Identify when a asset is running to a deviation. Identify when the last maintenance has been performed.

#### IMPROVE (Risk Mitigation)

Pro-active asset reviews with supply chain partners. Active plan for asset improvement and risk mitigation.

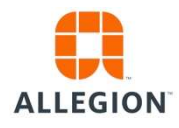

#### Expectations for Suppliers and Allegion S.M.

- 1) The Supplier will submit the master template for initial Load, with accurate information for the assets in scope.
- 2) The Supplier will input, using the Supplier Tool Web Interface, Quarterly condition updates on each asset they are assigned.
- 3) The Supplier will work along with Allegion Supply Management to conduct asset reviews and create plans for reducing risk.
- 4) Allegion Supply Management will support Suppliers with Training and Questions that are raised during the process.

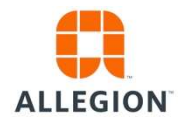

## Supplier Asset – Condition Rating Guidelines

#### Overview of each asset condition category

#### GOOD **NEEDS ATTENTION** BAD Provides parts to print. 1. Provides parts to a Produces parts out of 1. 1. standing deviation. print. Produces parts on time. 2. **Operates significantly** 2. Produces parts out of 2. Runs production parts 3. below expected efficiency. print. efficiently. 3. Operates below the Frequent major 3. Operates under a normal 4. expected efficiency. maintenance is occurring. maintenance cycle. Condition is actively 4. Requires additional 4. Major components show 5. maintenance outside of impacting On-Time minimal or no wear. normal cycle. Delivery. Major components show Major components show 5. 5. significant wear. increased signs of wear.

NOTE: Asset condition categories are intended to be guidelines. It is up to the supplier to determine where each asset fits based on their experience with the equipment.

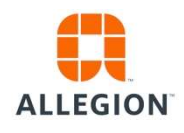

## Supplier Tooling Web Page

Once the Asset Data is gathered, it is stored in a Global Database named AMMS, where it can been seen in real time, information and Condition for each Tool.

Once data is loaded, It is the supplier's responsibility to update asset condition and metering information (if applicable) every quarter, using the AMMS Web Page Interface.

A User name and Password will be assigned to each supplier site. The User and Password can be obtained through the Supply Management Organization.

The Supplier is responsible for the accuracy of the data that is entered.

The Web Address to use is for updates is: <a href="http://tooling.allegion.com/supplierportal/">http://tooling.allegion.com/supplierportal/</a>

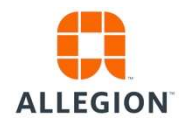

## Supplier Tooling Web Page

After clicking the hyperlink, you are brought to the login page.

|                                | Allegion Owned Tooling @ Supplier        |      |
|--------------------------------|------------------------------------------|------|
| ALLEGION<br>PIONEERING SAFETY* |                                          |      |
| Welcome to Allegion.           |                                          |      |
|                                | Please enter your username and password. |      |
|                                | Username:                                |      |
|                                | Password:                                |      |
|                                |                                          |      |
|                                | Log In                                   | Help |

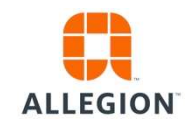

## Supplier Tooling Web Page

After logging in, you are directed to the data entry screen. There are two ways to update asset information.

- Individual Update by selecting the specific tool on the left •
- Batch Update by downloading an excel file and updating in groups •

| Batch Update               |
|----------------------------|
| ·                          |
| Excel Bulk Data Processing |
| Get Excel File             |
| Select File to Upload      |
| Browse No file selected.   |
| Send Excel File            |
|                            |

#### مؤملة مرايا المتنامين

## Supplier Tooling – Individual Update

To update a single tool's condition, select the tool by either the ID or by the description. The tools information from the last update will load automatically. The sections outlined below are available to update.

| Select To                                                                       | ol by Description:                                                     |  |
|---------------------------------------------------------------------------------|------------------------------------------------------------------------|--|
| Last Upda                                                                       | ate Processed                                                          |  |
| Recent upda                                                                     | tes might not have been processed yet                                  |  |
|                                                                                 |                                                                        |  |
| Last Read                                                                       | ing                                                                    |  |
| 0                                                                               | <u> </u>                                                               |  |
| 0                                                                               |                                                                        |  |
|                                                                                 |                                                                        |  |
| Enter Pro                                                                       | duction Cycles                                                         |  |
| Enter Pro                                                                       | duction Cycles                                                         |  |
| Enter Pro                                                                       | duction Cycles                                                         |  |
| Enter Pro<br>Enter Producti<br>Maintena                                         | duction Cycles<br>on Count (shots)<br>nce was Given?                   |  |
| Enter Pro<br>Enter Producti<br>Maintena<br>NO                                   | duction Cycles<br>on Count (shots)<br>nce was Given?                   |  |
| Enter Pro<br>Enter Producti<br>Maintena<br>No<br>Tool Cond                      | duction Cycles<br>on Count (shots)<br>nce was Given?<br>dition Status: |  |
| Enter Pro<br>Enter Producti<br>Maintena<br>NO<br>Tool Cond<br>GOOD              | duction Cycles<br>on Count (shots)<br>nce was Given?<br>dition Status: |  |
| Enter Pro<br>Enter Production<br>Maintena<br>NO<br>Tool Cond<br>GOOD<br>Running | duction Cycles<br>on Count (shots)<br>nce was Given?<br>dition Status: |  |

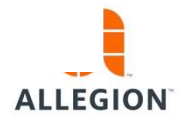

9 | Supplier Asset Tooling

## Supplier Tooling – Individual Update

Once you have updated the fields, click "Send" to process the update. A confirmation dialog box will appear. Click "OK" to save the information.

| •                                                        | Allegion Supplier Confirm Send | × |
|----------------------------------------------------------|--------------------------------|---|
| Select Tool by Description:                              | Send this record to Allegion?  |   |
| ast Update Processed                                     | OK Cancel                      |   |
| ecent updates might not have been processed yet          |                                |   |
| ast Reading                                              |                                |   |
| 0                                                        | 0                              |   |
| Enter Production Count (shots)<br>Maintenance was Given? |                                |   |
| GOOD -                                                   |                                |   |
| Running Under Deviation?                                 |                                |   |
| NO                                                       |                                |   |
|                                                          |                                |   |

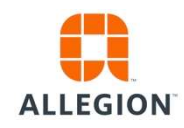

10 | Supplier Asset Tooling

#### Supplier Tooling – Batch Update

To update asset condition by batch, select "Get Excel File" from the box below. A dialog box will appear as seen below. Select "Open with Excel" and click "OK".

Mon Mar 19 2018

| Select Tool by ID:                                    |                                                                                                    |                                          |
|-------------------------------------------------------|----------------------------------------------------------------------------------------------------|------------------------------------------|
| Select Tool by Descr                                  | Opening Allegion_TEST0118-03-19.xlsx X                                                                                                    |                                          |
| Last Update Process<br>Recent updates might not h     | You have chosen to open:<br>Allegion_TEST0118-03-19.xlsx<br>which is: Microsoft Excel Worksheet (6.5 KB)<br>from: http://tooling.allegion.com |                                          |
| Last Reading                                          | What should Firefox do with this file?            Open with          Microsoft Excel (default)                                                |                                          |
| Enter Production Cy<br>Enter Production Count (shots) | Save File □ Do this <u>a</u> utomatically for files like this from now on.                                                                    |                                          |
| Maintenance was Gi                                    | OK Cancel                                                                                                    | Excel Bulk Data Processing               |
| Tool Condition Statu                                  | S:                                                                                                    | Get Excel File                           |
| Running Under Devi<br>NO                              | ation?                                                                                                    | Browse No file selected. Send Excel File |

Send 11 | Supplier Asset Tooling

ALLEGION

#### Supplier Tooling – Batch Update

An excel file will then open displaying all Allegion Assets that the supplier has reported. Updates should be entered in Column's "F" through "I". For "Production (Shots)" enter only the number; do not enter a decimal or comma.

|   | A             | В                | С                           | D                | E                    | F                  | G                           | Н                     | 1                       |
|---|---------------|------------------|-----------------------------|------------------|----------------------|--------------------|-----------------------------|-----------------------|-------------------------|
| 1 | Supplier Code | Equipment Number | Equipment Name              | Usage Date Meter | Actual Meter Reading | Production (Shots) | Maintenance Was Given (Y/N) | <b>Tool Condition</b> | Running under deviation |
| 2 | TEST01        | TL-TEST01-0001   | TOOL 01 FOR TESTING AND TRA | 12/5/2017        | 10000                |                    |                             | Good                  |                         |
| 3 | TEST01        | TL-TEST01-0002   | TOOL 02 FOR TESTING AND TRA | 12/5/2017        | 15000                |                    | Yes                         | Good                  |                         |
| 4 | TEST01        | TL-TEST01-0003   | TOOL 03 FOR TESTING AND TRA | 12/5/2017        | 5000                 |                    |                             |                       |                         |
| 5 | TEST01        | TL-TEST01-0004   | TOOL 04 FOR TESTING AND TRA | 12/5/2017        | 7500                 |                    |                             | Good                  |                         |
| 6 |               |                  |                             |                  |                      |                    |                             |                       |                         |

Once you have updated the information, Save the file in an easy to access location on your computer.

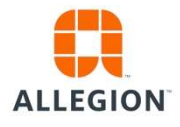

#### Supplier Tooling – Batch Update

Once you have saved the updated file to your computer, return to the Supplier Portal webpage. To upload the saved file, use the "Browse" tab to select the file from the saved location on your computer. Once selected the file name will appear to the right of the "Browse" icon.

| Get Excel File                 |
|--------------------------------|
|                                |
| Select File to Upload          |
| Browse Allegion TEST0118-03-19 |

To upload the information, click "Send Excel File". If the upload is successful Green text will appear as confirmation.

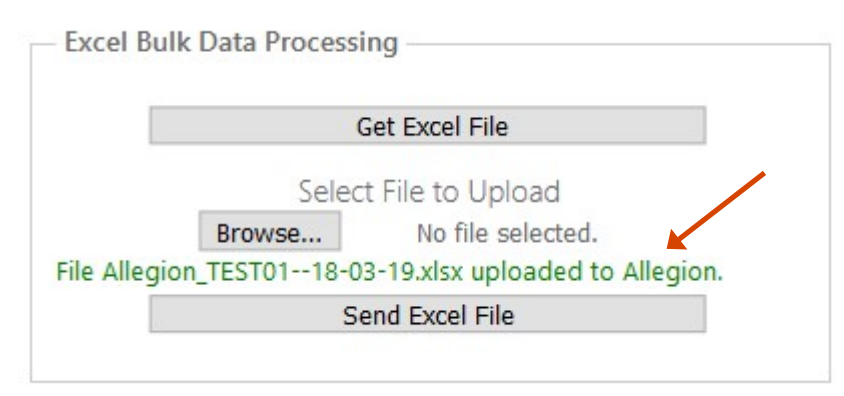

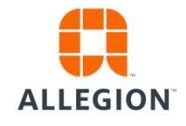

13 | Supplier Asset Tooling

#### **General Notes**

- Updates must be submitted by the 10<sup>th</sup> day at the start of a new quarter.
   ( January 10<sup>th</sup>, April 10<sup>th</sup>, July 10<sup>th</sup>, and October 10<sup>th</sup> )
- Maintenance was given, tool condition, and running under deviation are MANDATORY updates for all assets. Production Cycles/Shots are optional at this time. If you track cycles/shots internally, please include this information in the quarterly update.
- It takes approximately 24 hours for an update to be reflected in the portal.
- Production "Cycles" the amount provided in the Quarterly update should be the number of cycles or shots for the previous Quarter. The amount provided in this block will be added automatically to the previous stored total.
- Production "Cycles" should be entered numerically with NO commas, periods, or separators of any kind.

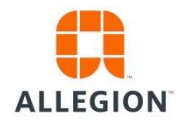

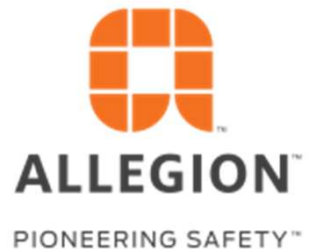

# Questions?